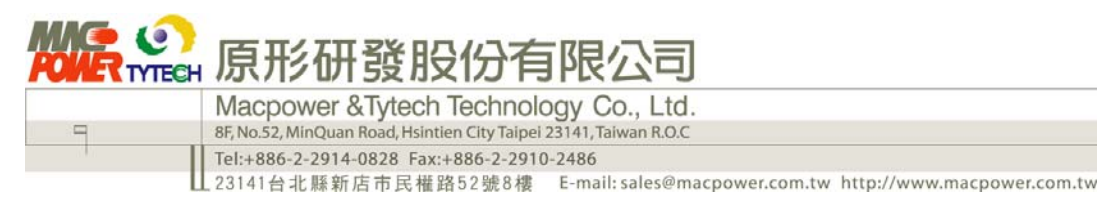

# Hydra LAN - RAID Recovery

This article shows a possible way to rescue a RAID array that is not recognized by the system any more. In order to follow these steps, the SSH server on the Hydra LAN has to be enabled and a command console is required to type in the commands as seen below.

For the Mac, use the "Terminal" program that comes with the Operating System. For the PC, search for and download a program such as "Putty" and install it on the computer.

- 1. Enable the SSH server. Login to your Hydra LAN via web browser, go to Network Service and SSH Server. Enable the SSH Server and save the setting.
- 2. Start the "Terminal" on the Mac or "Putty" on the PC and connect to your Hydra LAN via SSH connection. In the Terminal, type "ssh 192.168.1.5 -l root" but without the quotation marks and replace the IP address with that of your Hydra LAN. In Putty, type the IP address of your Hydra LAN in the Host Name field, select SSH and Open the connection.
- 3. The login is "root" and the password is the same as the administrator password. By default, the password would therefore be "admin".
- 4. From now on, commands will be enclosed in quotation marks. When you type them in the command console, the command has to be entered without those quotation marks.
- 5. Use the command "df" to check which of the file system(s) is missing. By default, both /dev/md0 and /dev/md1 should be listed.

#### HYDRA-LAN> df

| Filesystem | 1k-blocks | Used Available Use% Mounted on |
|------------|-----------|--------------------------------|
| /dev/md0   | 521576    | 29392 465688 6% /system        |
| /dev/md1   | 229863948 | 551576 217635940 0% /mnt/md1   |

- 6. In this example, we will assume that /dev/md1 has not been found. If both are missing, run the commands twice, first for md0 and second for md1.
- 7. Type "umount /mnt/md1/" in order to safely disconnect the volume. Skip this step for md0, this is only necessary for md1.

### HYDRA-LAN > umount /mnt/md1/

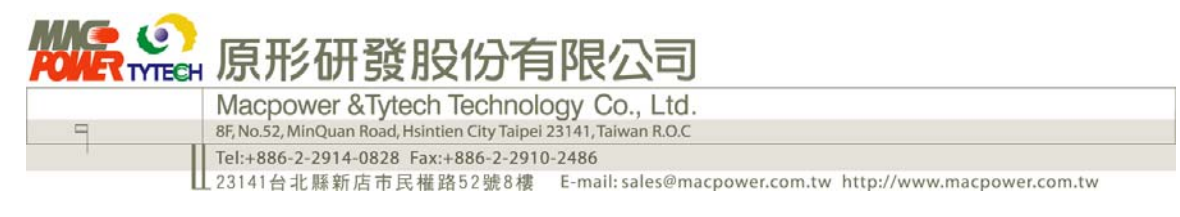

8. Type "mdadm --stop /dev/md1" to safely stop it.

## HYDRA-LAN > mdadm --stop /dev/md1

md: md1 stopped. md: unbind<sdd2> md: export\_rdev(sdd2) md: unbind<sda2> md: export\_rdev(sda2) md: unbind<sdb2> md: export\_rdev(sdb2)

9. Type following command in order to re-create the RAID array: "mdadm --create --assume-clean /dev/md1 -15 -n4 /dev/sdd2 /dev/sdc2 /dev/sdb2 /dev/sda2".

Depending on your setup, the command will slightly vary from this example: "-15" stands for RAID 5, for RAID 0 use "-10" and for JBOD use "-1linear" "-n4" stands for 4 hard drives, use "-n2" for 2 drives instead "sda2", "sdb2", "sdc2" and "sdd2" depend on the amount of drives and the RAID mode, please refer to the table at the end of this article

#### HYDRA-LAN > mdadm --create --assume-clean /dev/md1 -l5 -n4 /dev/sdd2 /dev/sdc2 /dev/sdb2 /dev/sda2

mdadm: /dev/sdd2 appears to contain an ext2fs file system size=233528640K mtime=Thu Mar 12 16:04:12 2009 mdadm: /dev/sdd2 appears to be part of a raid array: level=raid5 devices=4 ctime=Thu Mar 12 16:47:16 2009 mdadm: /dev/sdc2 appears to be part of a raid array: level=raid5 devices=4 ctime=Thu Mar 12 16:47:16 2009 mdadm: /dev/sdb2 appears to be part of a raid array: level=raid5 devices=4 ctime=Thu Mar 12 16:47:16 2009 mdadm: /dev/sda2 appears to contain an ext2fs file system size=233528640K mtime=Thu Mar 12 16:04:12 2009 mdadm: /dev/sda2 appears to be part of a raid array: level=raid5 devices=4 ctime=Thu Mar 12 16:47:16 2009 mdadm: largest drive (/dev/sdd2) exceed size (77842880K) by more than 1% <u>Continue creating array?</u> **Y** (type Y in order to continue) md: bind<sdd2> md: bind<sdc2> md: bind<sdb2> md: bind<sda2> raid5: device sda2 operational as raid disk 3 raid5: device sdb2 operational as raid disk 2

raid5: device sdc2 operational as raid disk 1

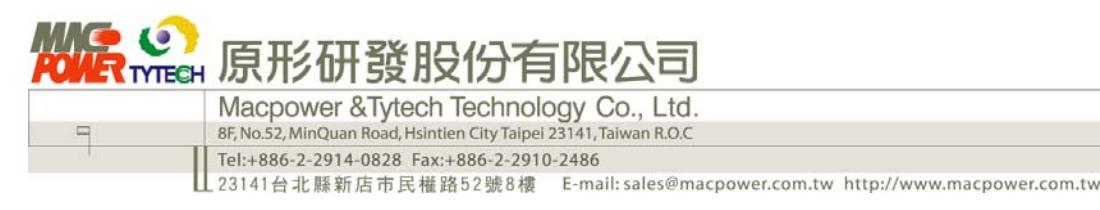

raid5: device sdd2 operational as raid disk 0 raid5: allocated 4202kB for md1 raid5: raid level 5 set md1 active with 4 out of 4 devices, algorithm 2 RAID5 conf printout: --- rd:4 wd:4 fd:0 disk 0, o:1, dev:sdd2 disk 1, o:1, dev:sdd2 disk 2, o:1, dev:sdb2 disk 3, o:1, dev:sda2 mdadm: array /dev/md1 started.

10. Type "cat /proc/mdstat" to check the current status. You should now be able to see both md0 and md1 active again.

#### HYDRA-LAN > cat /proc/mdstat

Personalities : [linear] [raid0] [raid1] [raid5] [multipath] [raid10] md1 : active raid5 sda2[3] sdb2[2] sdc2[1] sdd2[0] 233528640 blocks level 5, 64k chunk, algorithm 2 [4/4] [UUUU]

md0 : active raid5 sdd1[0] sda1[3] sdb1[2] 529920 blocks level 5, 64k chunk, algorithm 2 [4/3] [U\_UU]

unused devices: <none>

11. Mount the previously missing RAID array. For md0, type "mount /dev/md0 /system/". For md1, type "ls /mnt/" and use the result like "ide1" or "md1" to mount it with following command "mount /dev/md1 /mnt/md1/"

HYDRA-LAN > mount /dev/md1 /mnt/md1/

ext3: No journal on filesystem on md1

12. Use the "df" command to check the current status. If you see both file systems and both are mounted, the recovery has been successful.

### HYDRA-LAN > df

| Filesystem | 1k-blocks | Used Available Use% Mounted on |
|------------|-----------|--------------------------------|
| /dev/md0   | 521576    | 29392 465688 6% /system        |
| /dev/md1   | 229863948 | 551576 217635940 0% /mnt/md1   |

13. Restart the Hydra LAN by typing the command "reboot" and then try accessing the files again.

### HYDRA-LAN > reboot

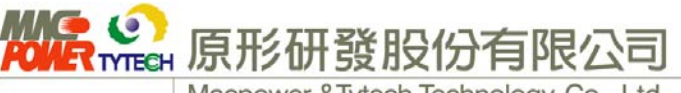

Macpower & Tytech Technology Co., Ltd.

8F, No.52, MinQuan Road, Hsintien City Taipei 23141, Taiwan R.O.C

Tel:+886-2-2914-0828 Fax:+886-2-2910-2486

\_23141台北縣新店市民權路52號8樓 E-mail:sales@macpower.com.tw http://www.macpower.com.tw

#### **Drive Label Reference for Step 9**

| RAID<br>MODE | HDD<br>Qty. | Drive Label |      |      |      |      |  |  |
|--------------|-------------|-------------|------|------|------|------|--|--|
| SPAN         | 2           | md0         | sdb1 | sdb2 |      |      |  |  |
|              |             | md1         | sda3 | sdb3 |      |      |  |  |
|              | 3           | md0         | sdc1 | sdc2 |      |      |  |  |
|              |             | md1         | sda3 | sdb3 | sdc3 |      |  |  |
|              | 4           | md0         | sdd1 | sdd2 |      |      |  |  |
|              |             | md1         | sda3 | sdb3 | sdc3 | sdd3 |  |  |
| RAID<br>MODE | HDD<br>Qty. | Drive Label |      |      |      |      |  |  |
| RAID 0       | 2           | md0         | sda1 | sdb1 |      |      |  |  |
|              |             | md1         | sda2 | sdb2 |      |      |  |  |
|              | 3           | md0         | sda1 | sdb1 | sdc1 |      |  |  |
|              |             | md1         | sda2 | sdb2 | sdc2 |      |  |  |
|              | 4           | md0         | sda1 | sdb1 | sdc1 | sdd1 |  |  |
|              |             | md1         | sda2 | sdb2 | sdc2 | sdd2 |  |  |
| RAID<br>MODE | HDD<br>Qty. | Drive Label |      |      |      |      |  |  |
| RAID 1       | 2           | md0         | sda1 | sdb1 |      |      |  |  |
|              |             | md1         | sda2 | sdb2 |      |      |  |  |
| RAID<br>MODE | HDD<br>Qty. | Drive Label |      |      |      |      |  |  |
| RAID 5       | 3           | md0         | sda1 | sdb1 | sdc1 |      |  |  |
|              |             | md1         | sda2 | sdb2 | sdc2 |      |  |  |
|              | 4           | md0         | sda1 | sdb1 | sdc1 | sdd1 |  |  |
|              |             | md1         | sda2 | sdb2 | sdc2 | sdd2 |  |  |

© Copyright 2009 by Macpower & Tytech Technology Co., Ltd. all Rights Reserved The information contained in this manual is believed to be accurate and reliable. Macpower & Tytech Technology assumes no responsibility for any errors contained in this manual. Macpower & Tytech Technology reserves the right to make changes in the specifications and/or design of this product without

prior notice. The diagrams contained in this manual may also not fully represent the product that you are using and are there for illustration purposes only. Macpower & Tytech Technology assumes no responsibility for any differences between the product mentioned in this manual and the product you may have.